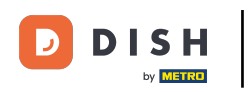

Welcome to DISH POS dashboard, in this tutorial we are going to show you how to activate the Pay on pick-up functionality.

| DISH POS v3.46.0                                        | (V) Demo EN Video 0                               |          | 😚 Dish Support                                     | 🕠 Update is available                          | Demo DISH POS 🗸                           |
|---------------------------------------------------------|---------------------------------------------------|----------|----------------------------------------------------|------------------------------------------------|-------------------------------------------|
| <ul> <li>Minimise menu</li> <li>Dashboard</li> </ul>    | Dashboard                                         |          |                                                    | •                                              | Show amounts including VAT                |
| $\$ Articles $\$ $\sim$ $\$ $\$ $\$ $\$ Finance $\$ $\$ | Today's turnover data                             | <b>T</b> |                                                    | dia a                                          | On an order                               |
| හි General 🗸 🗸                                          | € 0.00                                            | O        | € 0.0                                              | O                                              | € 0.00                                    |
| E Payment V                                             |                                                   |          |                                                    |                                                | Amount                                    |
| ঢ় Self-service ∽                                       | Turnover details<br>— This week — Previous week   |          |                                                    |                                                | O<br>Last update:<br>Today at 16:29       |
|                                                         | €4500<br>€4000<br>€3500<br>€2500<br>€2500         |          | TURNOVER TO DATE<br>THIS WEEK<br>€ 0.00            | TURNOVER TO DATE<br>LAST WEEK<br>€ 0.00        | total turnover<br>last week<br>€ 4,229.60 |
|                                                         | €2000<br>€1500<br>€1000<br>€500<br>€0             |          | average spending to<br>date<br>this week<br>€ 0.00 | AVERAGE SPENDING TO<br>DATE<br>LAST WEEK       | average spending<br>Last week<br>€ 384.51 |
|                                                         | Monday Tuesday Wedneeday Thursday Friday Saturday | - Snugai | NUMBER OF<br>TRANSACTIONS TO DATE<br>THIS WEEK     | NUMBER OF<br>TRANSACTIONS TO DATE<br>LAST WEEK | total transactions<br>Last week<br>11     |
|                                                         |                                                   |          |                                                    |                                                |                                           |

### First, click on Self-service.

D

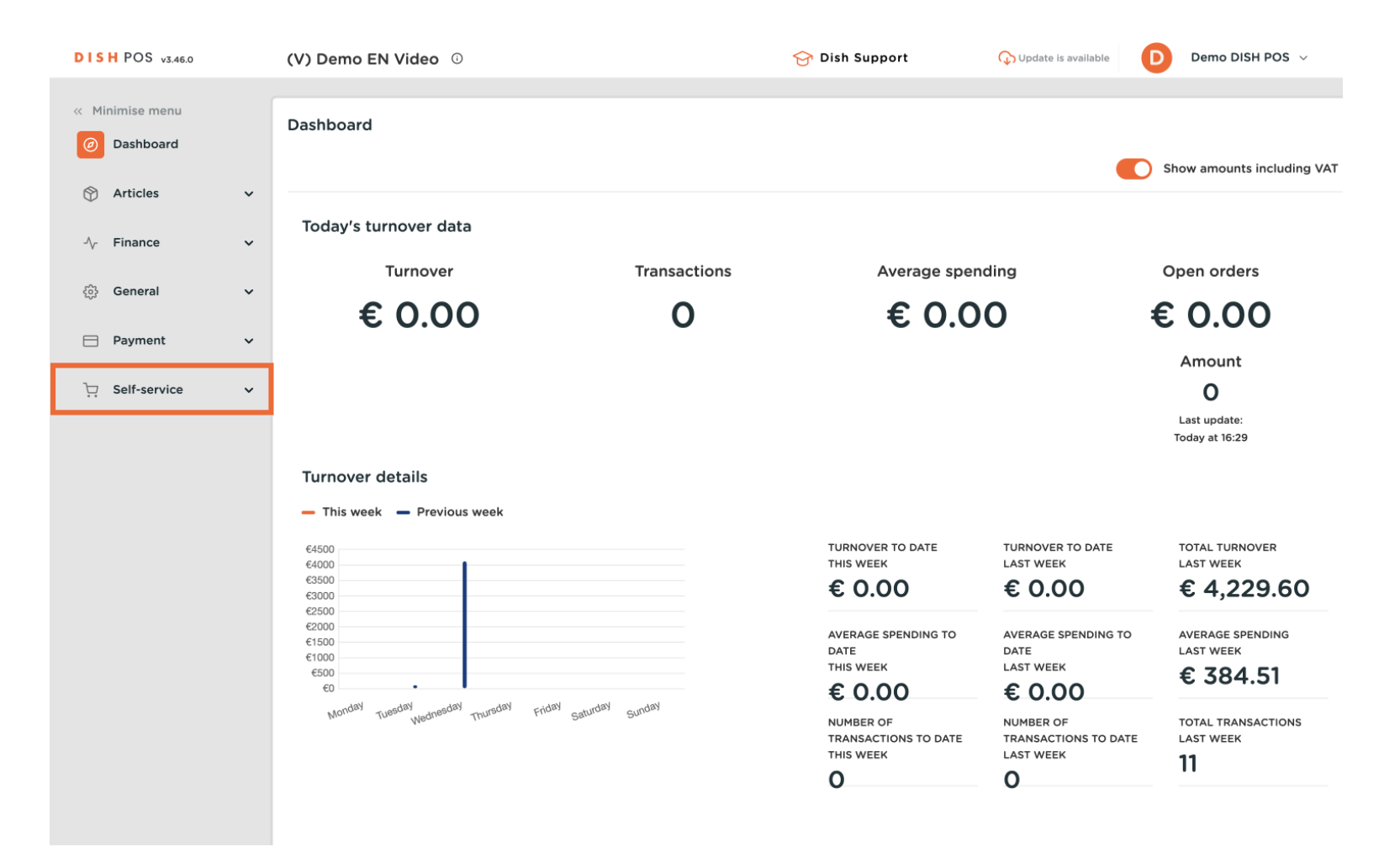

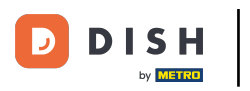

Ð

## Click on Sales channels.

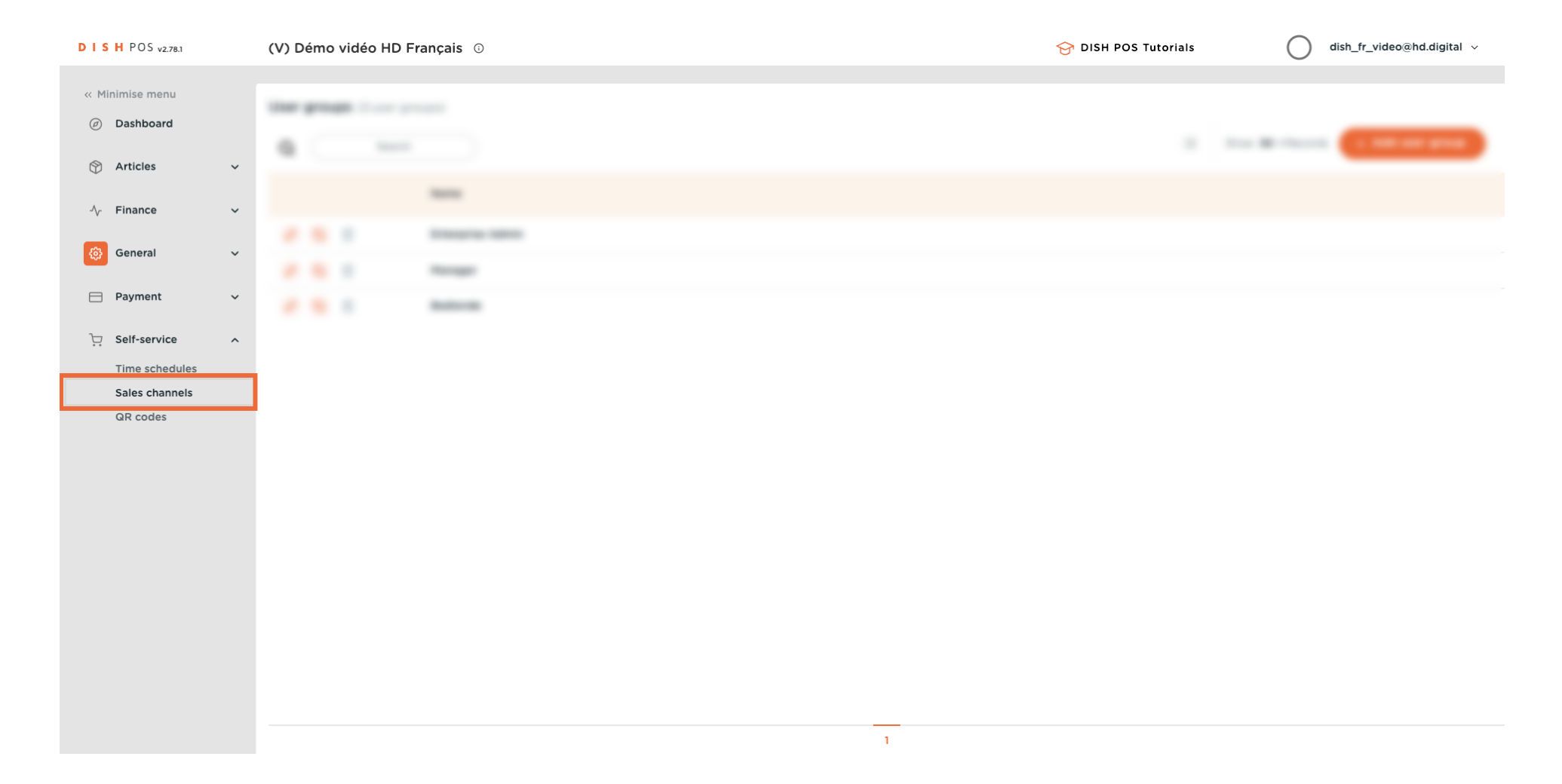

D

# Click on the pencil icon to edit the webshop (Order2POS).

| DISHPOS <sub>v2.78.1</sub>      |   | (V) Démo   | vidéo HD Français 🕕     |                        |                    | 😚 DISH POS Tutorials | dish_fr_                    | video@hd.digital         |
|---------------------------------|---|------------|-------------------------|------------------------|--------------------|----------------------|-----------------------------|--------------------------|
| « Minimise menu                 |   | Sales chan | nois (4 calos channois) |                        |                    |                      |                             |                          |
| <ul> <li>Ø Dashboard</li> </ul> |   |            | Search                  |                        |                    |                      | :=                          | Show <b>50 ∨</b> Records |
| Articles                        | ~ | 4          | Name A                  | Store A                | Turne A            |                      |                             |                          |
| $\sim$ Finance                  | ~ |            | Name Ç                  | Store 5                | Type 0             |                      | URL                         |                          |
| ිංි General                     | ~ | 0          | Grab & Go               | Démo vidéo HD Français | Self-scan checkout | :                    | https://france.sandbox.boo  | qcloud.com/kiosk/demo-   |
| 9 <b>1</b> 9                    |   | 0          | Kiosk Video France      | Démo vidéo HD Français | Ordering kiosk     |                      | https://france.sandbox.bood | qcloud.com/kiosk/videoh  |
| Payment                         | ~ |            | Order2POS               | Démo vidéo HD Français | Webshop            |                      | https://france.sandbox.boo  | qcloud.com/webshop/de    |
| Self-service                    | ^ | 0          | Paiement                | Démo vidéo HD Français | QR                 |                      |                             |                          |
| Time schedules                  |   |            |                         |                        |                    |                      |                             |                          |
| Sales channels                  |   |            |                         |                        |                    |                      |                             |                          |
| QR codes                        |   |            |                         |                        |                    |                      |                             |                          |
|                                 |   |            |                         |                        |                    |                      |                             |                          |
|                                 |   |            |                         |                        |                    |                      |                             |                          |
|                                 |   |            |                         |                        |                    |                      |                             |                          |
|                                 |   |            |                         |                        |                    |                      |                             |                          |
|                                 |   |            |                         |                        |                    |                      |                             |                          |
|                                 |   |            |                         |                        |                    |                      |                             |                          |
|                                 |   |            |                         |                        |                    |                      |                             |                          |
|                                 |   |            |                         |                        |                    |                      |                             |                          |
|                                 |   |            |                         |                        |                    |                      |                             |                          |
|                                 |   |            |                         |                        |                    |                      |                             |                          |
|                                 |   |            |                         | 1                      |                    |                      |                             |                          |

# Check the "Payment on pick-up" option.

D

| DISH POS v2.78.1                                | Edit webshop       | General                                                                         |                                         | CLOSE 🛞 |  |  |
|-------------------------------------------------|--------------------|---------------------------------------------------------------------------------|-----------------------------------------|---------|--|--|
| « Minimise menu                                 | 🚱 General          | Name* Order2POS                                                                 |                                         |         |  |  |
| <ul> <li>Dashboard</li> <li>Articles</li> </ul> | 🖉 Content          | Store                                                                           |                                         |         |  |  |
|                                                 | Appearance         | Store                                                                           | HD Video Demo English                   |         |  |  |
| Conce V                                         | 🌐 Legal notice     | Facility*                                                                       | Order2POS ~                             |         |  |  |
|                                                 | ( Opening hours    | Language settings                                                               |                                         |         |  |  |
| Self-service                                    | Ompany information | Languages                                                                       | German, English, French, Italian, Dutch |         |  |  |
| Time schedules                                  |                    | Default language *                                                              | English                                 |         |  |  |
| Sales channels<br>QR codes                      |                    | Customer interaction                                                            |                                         |         |  |  |
|                                                 |                    | Allow comments on orders                                                        |                                         |         |  |  |
|                                                 |                    | Payment options                                                                 |                                         |         |  |  |
|                                                 |                    | Direct payment options can be configured on the payment methods and menu pages. |                                         |         |  |  |
|                                                 |                    | Payment on pick-up                                                              |                                         |         |  |  |
|                                                 |                    | Identification                                                                  |                                         |         |  |  |
|                                                 |                    | ID                                                                              | 51                                      |         |  |  |
|                                                 |                    |                                                                                 |                                         | Save    |  |  |

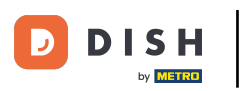

## Ð

## Click on Save.

| D I S H POS v2.78.1              | Edit webshop       | General                                                                         | close 🛞                                              |  |  |
|----------------------------------|--------------------|---------------------------------------------------------------------------------|------------------------------------------------------|--|--|
| « Minimise menu                  | ö General          | Name* Order2POS                                                                 |                                                      |  |  |
| Ø Dashboard                      | 🗹 Content          |                                                                                 |                                                      |  |  |
| 💮 Articles 🗸 🗸                   | Appearance         | Store                                                                           |                                                      |  |  |
| -√- Finance ✓                    | Legal notice       | Store                                                                           | HD Video Demo English                                |  |  |
| ۇ} General ✓                     | () Opening hours   | Facility*                                                                       | Order2POS V                                          |  |  |
| 🖂 Payment 🗸 🗸                    | Ompany information | Language settings                                                               |                                                      |  |  |
| . Self-service ^                 |                    | Languages                                                                       | German, English, French, Italian, Dutch $\checkmark$ |  |  |
| Time schedules<br>Sales channels |                    | Default language *                                                              | English                                              |  |  |
| QR codes                         |                    | Customer interaction                                                            |                                                      |  |  |
|                                  |                    | Allow comments on orders                                                        |                                                      |  |  |
|                                  |                    | Payment options                                                                 |                                                      |  |  |
|                                  |                    | Direct payment options can be configured on the payment methods and menu pages. |                                                      |  |  |
|                                  |                    | Payment on pick-up                                                              |                                                      |  |  |
|                                  | Identification     |                                                                                 |                                                      |  |  |
|                                  |                    | ID                                                                              | 51                                                   |  |  |
|                                  |                    |                                                                                 | Save                                                 |  |  |

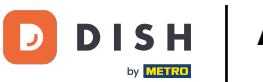

# • To send the modifications, go to General.

| D I S H POS v2.78.1           | (V) Demo EN Video 🕕               |                       | 😚 DISH POS Tutorials | dish_en_video@hd.digital 🗸                       |
|-------------------------------|-----------------------------------|-----------------------|----------------------|--------------------------------------------------|
|                               |                                   |                       |                      |                                                  |
| « Minimise menu               | Sales channels (4 sales channels) |                       |                      |                                                  |
| <ul> <li>Dashboard</li> </ul> |                                   |                       |                      |                                                  |
| 🕅 Articles 🗸                  | Q Search                          |                       |                      |                                                  |
| $\Psi$                        | Name 🗅                            | Store 🗅               |                      | URL                                              |
| $\sim$ Finance $\sim$         | · · · · ·                         | •                     |                      |                                                  |
| Conoral                       | 🖉 Grab & Go                       | HD Video Demo English | Self-scan checkout   | https://france.sandbox.booqcloud.com/qr/booq-en- |
| Selleral V                    | Kiosk                             | HD Video Demo English | Ordering kiosk       | http://france.sandbox.booqcloud.com/kiosk/demo-e |
| 📄 Payment 🗸 🗸                 | Order2POS                         | HD Video Demo English | Webshop              | https://france.sandbox.booqcloud.com/webshop/de  |
| Self-service ^                | 2 Payment                         | HD Video Demo English | QR                   |                                                  |
| Time schedules                |                                   |                       |                      |                                                  |
| Sales channels                |                                   |                       |                      |                                                  |
| QR codes                      |                                   |                       |                      |                                                  |
|                               |                                   |                       |                      |                                                  |
|                               |                                   |                       |                      |                                                  |
|                               |                                   |                       |                      |                                                  |
|                               |                                   |                       |                      |                                                  |
|                               |                                   |                       |                      |                                                  |
|                               |                                   |                       |                      |                                                  |
|                               |                                   |                       |                      |                                                  |
|                               |                                   |                       |                      |                                                  |
|                               |                                   |                       |                      |                                                  |
|                               |                                   |                       |                      |                                                  |
|                               |                                   |                       |                      |                                                  |
|                               |                                   | 1                     |                      |                                                  |

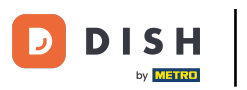

## Click on General.

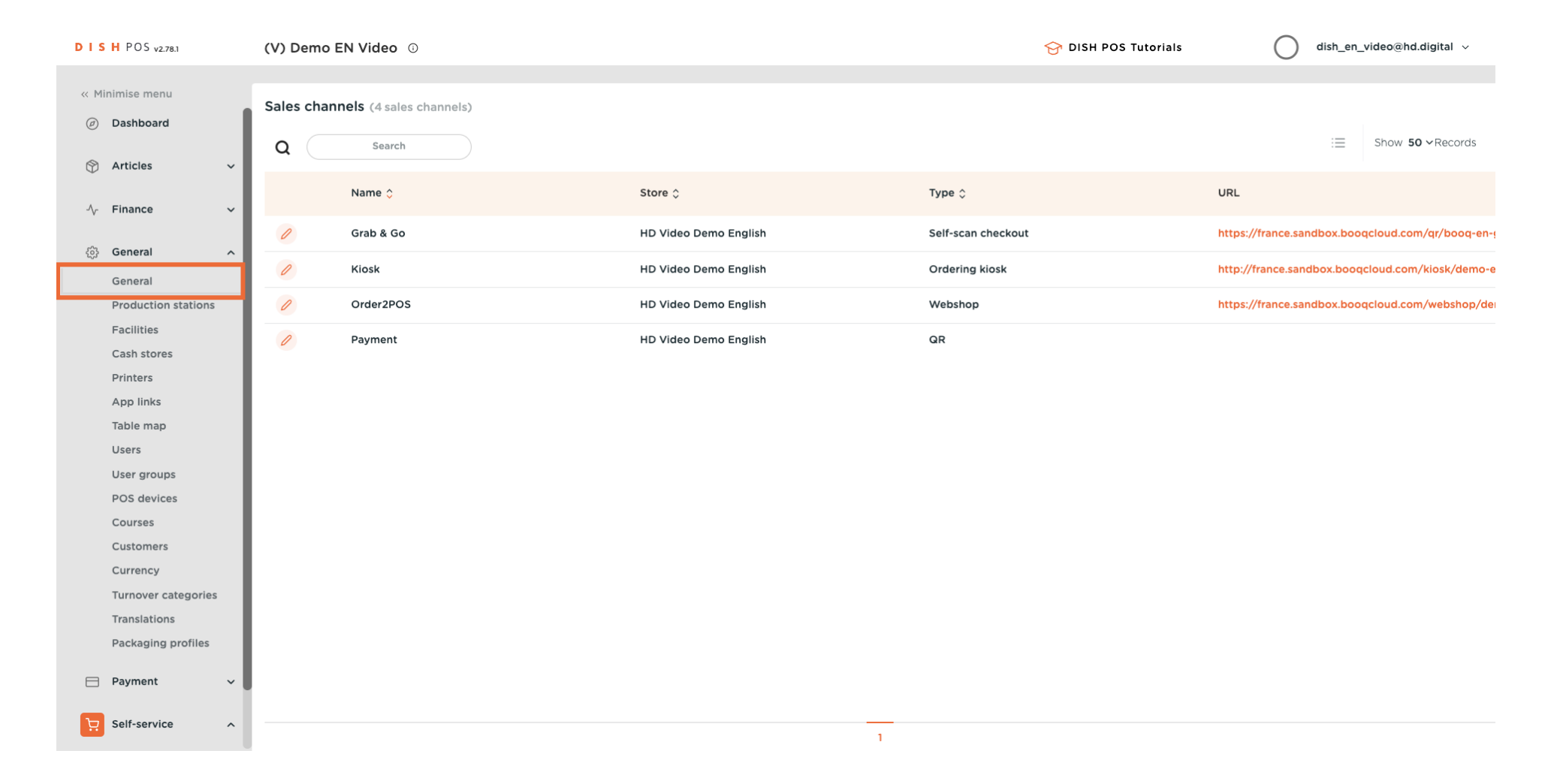

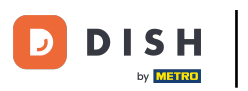

0

## Click on Send.

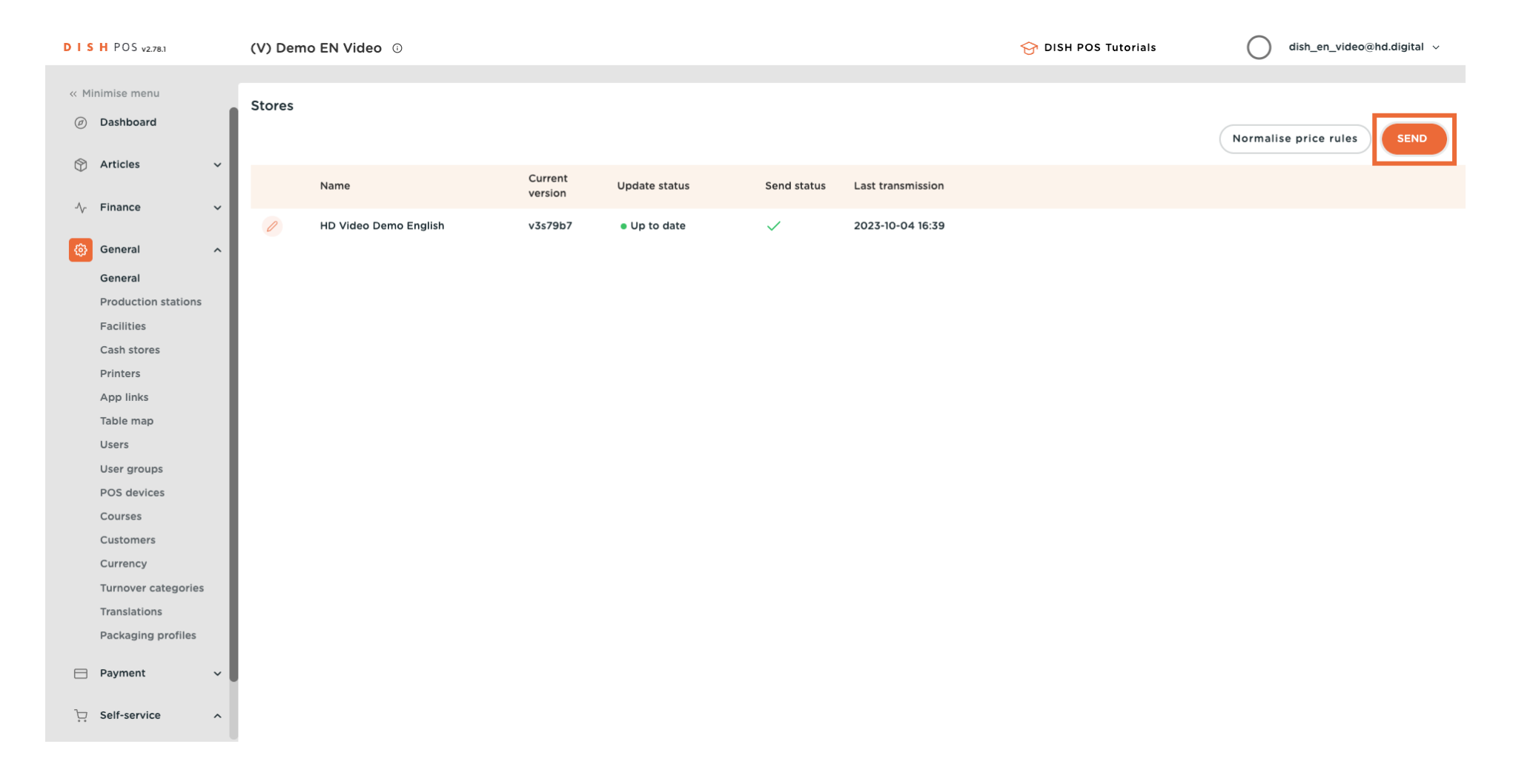

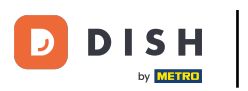

#### i

#### That's it. You're done.

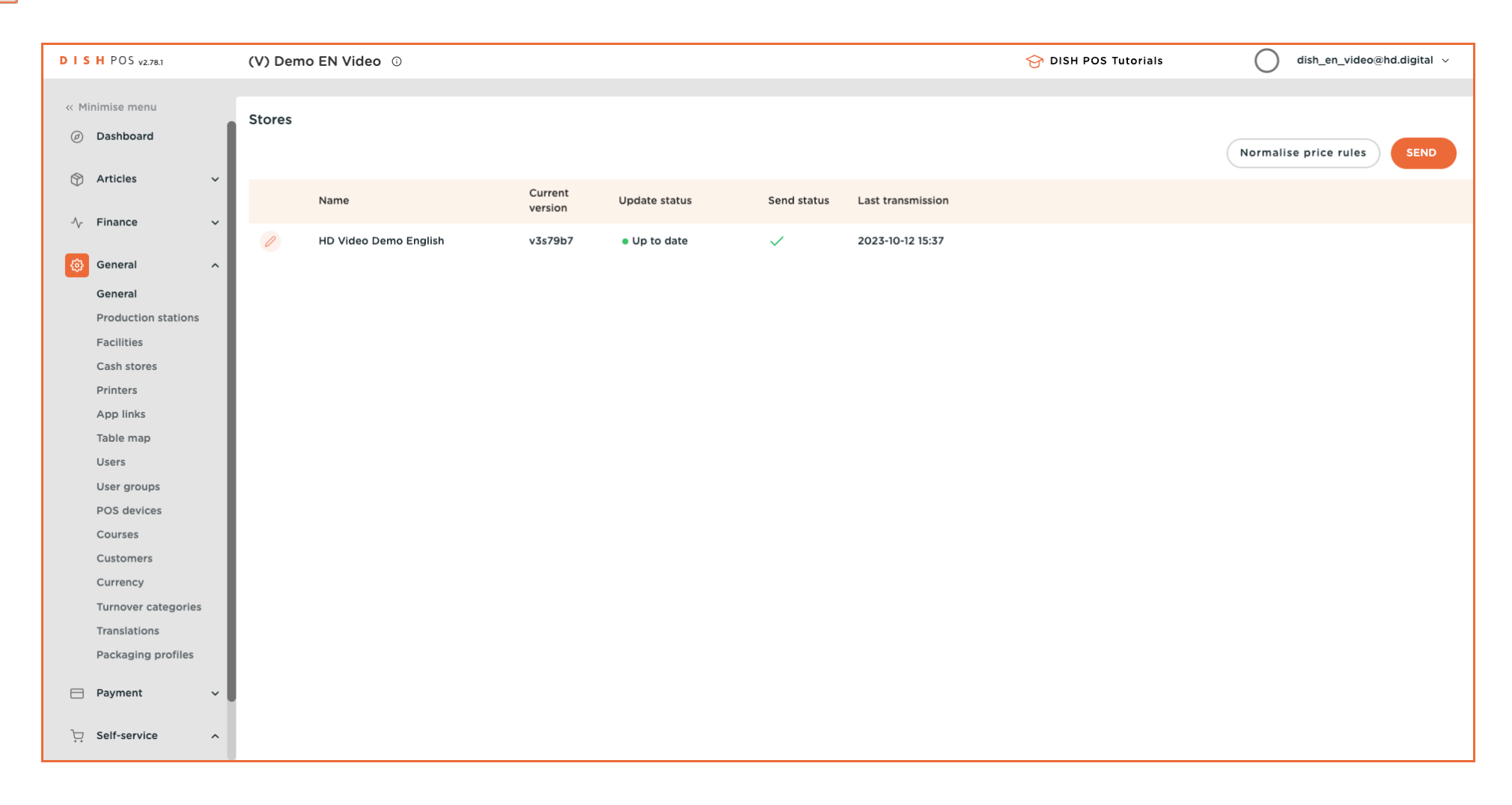

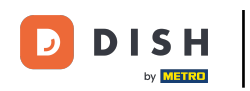

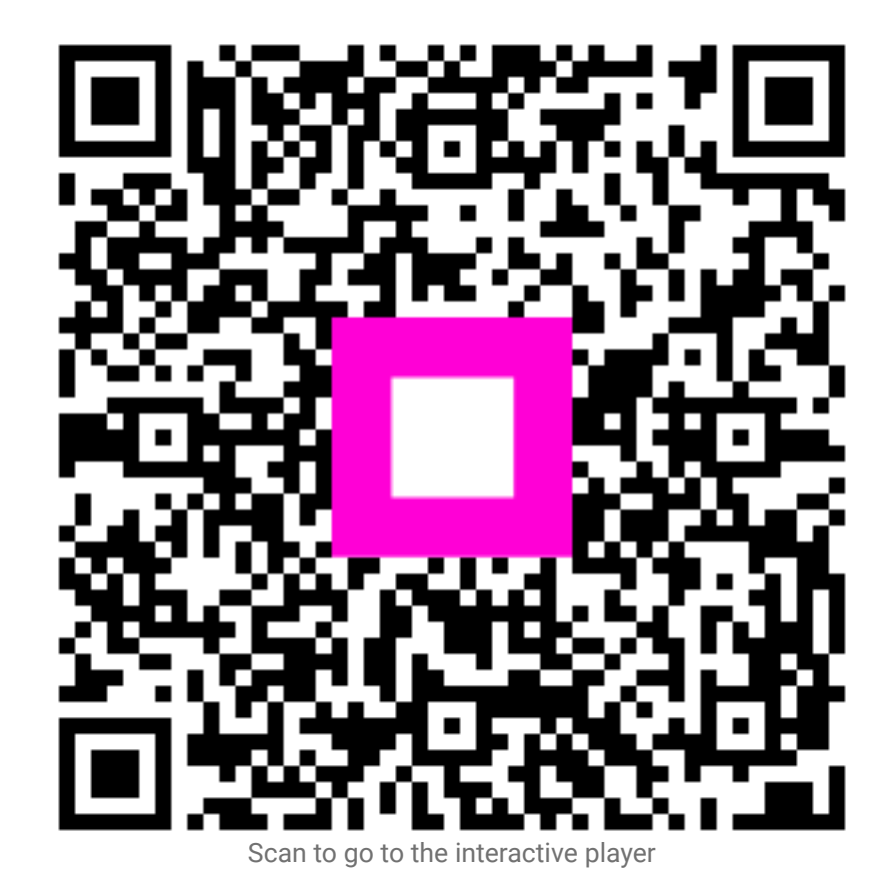

11 of 11